# Caseloads

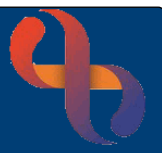

## Contents

| Overview                                               | 1 |
|--------------------------------------------------------|---|
| Accessing the HCP Caseload                             | 1 |
| HCP Caseload Overview                                  | 2 |
| Filtering the HCP Caseload                             | 2 |
| Sorting the HCP Caseload                               | 2 |
| Viewing Client Information from the HCP Caseload       | 3 |
| Caseload Actions                                       | 3 |
| Deceased Clients                                       | 3 |
| Removing Deceased Client                               | 3 |
| First Allocations from the Generic (Lead HCP) Caseload | 4 |
| Allocating an Individual Client to an HCP Caseload     | 4 |
| Bulk Allocation                                        | 4 |
| Reallocating/Sharing Client(s)                         | 5 |
|                                                        |   |

#### Overview

The individual HCP (Health Care Professional) Caseload shows all allocated Clients for a particular HCP. The Caseload screen allows users to quickly locate Clients, access Client records and information and book Clinic and Diary appointments.

#### Accessing the HCP Caseload

- Click Menu
- Click Quick Menu
- Click Caseload

You can also access the HCP Caseload using the <u>Caseload</u> link found at the bottom of the HCP Diary and Team Caseload screens

1

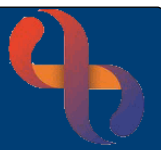

## **HCP Caseload Overview**

Filtering the HCP Caseload

View the HCP/Filters pane (left of the screen)

**HCP:** displays *your* name by default, but you can view the Caseloads of other team members by selecting their name from the list

Filters: place a tick  $\square$  to select All

- Alloc. & Care co-ordinator and Care co-ordinator are only applicable to Learning Disabilities division
- o Referred: Clients directly referred to an individual
- o Allocated: Clients allocated to your Caseload
- **Team Referral**: Clients who have not been allocated
- **Discharged**: Clients who have died and who's record has been synchronised with the Spine

**Family Name**: Enter Client's Family Name here to find any Clients with this specific Family Name

**Team**: allows you to view caseloads for other teams you may work for

Clicking the **Go** button will apply any filters or changes you have made

- Click X to Close Filter Pane
- Click **T** to **Open** Filter Pane

The main area of the screen will display the Client, Team who has the referral, Client's Postcode, Start Date of the Allocation and the Urgency and the Client's Next Appointment. You can also see if a Client is on a Waiting List.

| Client<br>≎                          | Team<br>≑       | Post Code<br>¢ | Start Date<br>¢ | Next Review<br>\$ | Inpatient Location<br>¢ | Referral Urgency<br>¢ | Next Appointment | Waiting List(s) |   | • |
|--------------------------------------|-----------------|----------------|-----------------|-------------------|-------------------------|-----------------------|------------------|-----------------|---|---|
| ALENIZE, Simrenjit (Mr)              | CFPAED CCS Team | ZZ99           | 22 Nov 2021     |                   | -                       | Routine               | -                | +               | 2 |   |
| AMAYA, Wanjun (Mr)                   | CFPAED CCS Team | ZZ99           | 21 Aug 2019     |                   |                         | Routine               | •                | CPAEDFU52       |   |   |
| BELO-OSAGIE, Phoebe-Louise<br>(Miss) | CFPAED CCS Team | ZZ99           | 22 Nov 2021     |                   |                         | Routine               |                  | CPAED89         |   |   |

## Sorting the HCP Caseload

The Caseload is displaying in alphabetical order of the Client's Family Name, however the information can be sorted by clicking on White triangles within the Column Header

| нср                                                                                                    | × |
|----------------------------------------------------------------------------------------------------|---|
| COMMUNITY PAEDIATRICS, Generic                                                                                                    | ~ |
| Filters                                                                                                    |   |
| <ul> <li>All</li> <li>Alloc. &amp; Care co-ordinator (0)</li> <li>Care co-ordinator (0)</li> <li>Referred (0)</li> <li>Allocated (11)</li> <li>Team Referral (0)</li> <li>Discharged (0)</li> </ul> |   |
| Family Name                                                                                                    |   |
|                                                                                                    |   |
| Team                                                                                                    |   |
| All                                                                                                    | ~ |
| Waiting List                                                                                                    |   |
| All                                                                                                    | ~ |
| Visual Indicators G                                                                                                    | 0 |
| UBRN                                                                                                    |   |

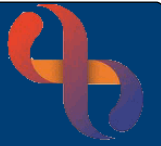

### Viewing Client Information from the HCP Caseload

- Click Olicy to display Person Information about the Client
- Click the Client's Name link to access the Client's record

#### **Caseload Actions**

• Click the blue action button 🔟 (far right of the Client's information)

| View Other Professionals   | Lists any other HCP who has the Client on their<br>Caseload                    |  |  |  |  |
|----------------------------|--------------------------------------------------------------------------------|--|--|--|--|
| View Appointments          | Lists past or future appointments for the Client with your Team                |  |  |  |  |
| View Allocation            | Displays Allocation History                                                    |  |  |  |  |
| View Referral              | Displays the Referral Information                                              |  |  |  |  |
| Book Clinic Appointment    | Allows direct access to the Clinic to book an appointment for the Client       |  |  |  |  |
| Book Community Appointment | Allows direct access to the HCP diary to book an                               |  |  |  |  |
| Waiting List               | appointment for the Client<br>Displays the Clients Current Waiting List screen |  |  |  |  |

#### **Deceased Clients**

If a Client displays as 'Discharged' you will see the colour changes to green and a black diamond icon alongside the Client's Name. This Client is deceased and will need to be removed from the Individual HCP Caseload.

| Çlient                                  | Team<br>¢         | Post<br>Code<br>≑ | Start<br>Date<br>≑ | Next<br>Review<br>\$ | Inpatient<br>Location<br>\$ | Referral<br>Urgency<br>≑ | Next Ap<br>pointme<br>nt | Waiting<br>List(s) | • |
|-----------------------------------------|-------------------|-------------------|--------------------|----------------------|-----------------------------|--------------------------|--------------------------|--------------------|---|
| <u>ACEY, Nancie-</u><br><u>Rae (Mr)</u> | IMT Northfield DN | ZZ99              | 14 Jan 20          | 23                   | -                           | Routine                  | -                        |                    |   |

## **Removing Deceased Client**

- Click checkbox ☑ (far right)
- Click **Remove** button (bottom of the screen)

The Client will no longer display on the Generic (Lead HCP) Caseload

Return to the Individual HCP Caseload to see the newly allocated Client(s)

## First Allocations from the Generic (Lead HCP) Caseload

The Generic (Lead HCP) Caseload shows all Clients with a Referral to the Team. Any initial Client Allocation **must** be made from this screen.

To access the Generic (Lead HCP) Caseload from the Caseload screen

- Select Generic Team (Lead HCP) Name from the HCP dropdown list (top left)
- Click Go

The Generic (Lead HCP) Caseload now displays

#### Allocating an Individual Client to an HCP Caseload

- Enter the Client's Family Name into the Family Name field
- Click the Go button
- Click
- Click Allocate

The Caseload Allocation screen now displays

- Allocate to HCP: Select the appropriate HCP from the list
- Allocation Date: Complete as required
- Click Save

The Client will no longer display on the Generic (Lead HCP) Caseload

Return to the Individual HCP Caseload to see the newly allocated Client has been added

#### **Bulk Allocation**

Bulk Allocation allows users to allocate Multiple (or individual) Clients at the same time. Please note that you are unable to set the date of allocation with this option. The allocation date will always default to 'today'. In Generic (Lead HCP) Caseload

- Click to place a tick  $\square$  to select the Client(s)
- Click the **Allocate** button (bottom) ٠

The Bulk Allocation screen will display

- **HCP**: select the appropriate HCP from the list
- Click the Allocate button (bottom)

**Family Name** TEST ×

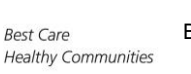

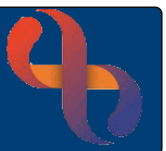

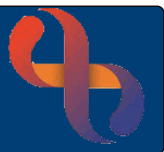

## Reallocating/Sharing Client(s)

You may need to reallocate the Client to another HCP or back to the Generic (Lead HCP's) caseload or even share the Clients care with another HCP

- Click Menu
- Click Client Details
- Click Caseload Transfer/Allocation

The Caseload Transfer/Allocation screen displays

• Team: Select your Team

| Team Select ~ |  | Go | нср | Select | * | Go |
|---------------|--|----|-----|--------|---|----|
|---------------|--|----|-----|--------|---|----|

#### Please note you MUST NOT select the HCP's name at this point

- Click the first **Go** button
- Team: Defaults to the team selected
- Allocate From: Select the name of the HCP you are transferring/reallocating from

| Team          | DST Total Mobile Training | ~ |
|---------------|---------------------------|---|
| Allocate From | Select                    | ~ |

A list of all the Clients currently on the HCP's caseload will display

- Allocate To: Select the person you wish to reallocate to/share with
- Start Date: Complete as required

|                         |                                                                                                    | Team            | DST Total Mobile Training          | *          |       |        |
|-------------------------|----------------------------------------------------------------------------------------------------|-----------------|------------------------------------|------------|-------|--------|
|                         | AI                                                                                                    | locate From     | DELEGATE, iPad1                    | ~          |       |        |
|                         | Allocate To DELEGATE, Ipad2<br>DELEGATE, Ipad3<br>DELEGATE, Ipad4<br>DELEGATE, Ipad5<br>DELEGATE, Ipad6<br>DELEGATE, Ipad7<br>DELEGATE, Ipad8 | Start I<br>Comm | Date 2 May 2023                    |            |       |        |
| Name                    | Address                                                                                                    | DOB             | Referral                           |            | Share | Reallo |
| GERARD, Martin (Mr)     | 229 Somerville Road B10 9DD                                                                                                    | 10 May<br>1978  | DIGITAL SKILLS TRAINING on 3 Apr 2 | 023, 09:00 |       |        |
| TAZSDA, Laduben (Master | ) Not Known ZZ99                                                                                                    | 12 Sep<br>2021  | DIGITAL SKILLS TRAINING on 6 Mar 2 | 023, 09:00 |       |        |
| TWIST, Carl (Mr)        | 105 Ombersley Road B12 8UU                                                                                                    | J 18 Jul 1972   | DIGITAL SKILLS TRAINING on 1 Mar 2 | 023, 09:00 |       |        |
| UNWIN, Gideon (Mr)      | 1 Park Road B18 5JH                                                                                                    | 14 Sep<br>1986  | DIGITAL SKILLS TRAINING on 1 Mar 2 | 023, 09:00 |       |        |

- Locate the Client(s) you want to reallocate or share in the Client list
- Click to select **Reallocate** I or **Share** I for the Client(s)
- Click Allocate Caseload Item(s) bottom

You will see **Allocation status: Transfer Successful** message at the top of your screen and the Client(s) will be Reallocated or Shared to the selected HCP's Caseload